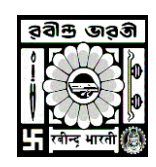

#### **USER MANUAL OF EXAMINATION FORM FILL-UP**

Go to <u>http://online.rbu.net.in</u> > Click on 'Existing Student Login' > Click on Login Button with your UserName & Password> To select 'Examination Form Fill-up' option, click on Menu Button > Click on the "Click here to Submit your Examination Form" > Tick on the check boxes > Click on the "Save and Pay" button > Click on "Make Payment" Button > Verify Fees Details and Click on 'Pay & Submit' Button > Choose your preferable payment option > Click on 'PAY NOW' button >Following the payment procedure to get the Money Receipt.

- ✓ Go to <u>http://online.rbu.net.in</u>
- Click on Existing Student Login Button
- Enter your login credential and click on the Login button —

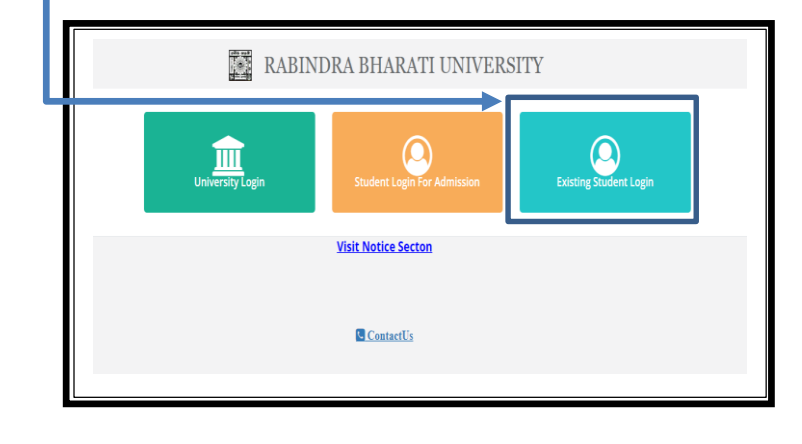

| Student Login                                                                                                    |                   |               | _ |
|----------------------------------------------------------------------------------------------------|-------------------|---------------|---|
| Student Login                                                                                                    | Username          |               |   |
| Once you have created your account details Please Login to<br>access all educational resources and get updates on course-<br>related activates. | username required |               |   |
|                                                                                                    | Password          |               |   |
|                                                                                                    | password required |               |   |
|                                                                                                    | Log               | in            | - |
|                                                                                                    | Create New        | r account     |   |
|                                                                                                    | Forgot password?  | I need help ? |   |
|                                                                                                    | Ga ta H           | lama          |   |

Click on the "Examination Form Fill-Up" form the Menu option

| Student -                  | vveicome to                             | Rabindra Bharati    | University student  | portal                         |  |
|----------------------------|-----------------------------------------|---------------------|---------------------|--------------------------------|--|
| lenu                       | •                                       |                     |                     |                                |  |
|                            |                                         | Active I            | inks                |                                |  |
| Admission<br>New Admission | Show 10 v entries                       |                     |                     | Search:                        |  |
| Registration               | * Description                           | 👫 From Date         | To Date             | Action 11                      |  |
|                            | Pay Your Semester Fees                  | 2022-04-01 00:00:00 | 2070-04-01 00:00:00 | Click here to Pay Fess Payment |  |
| Examination                | Update your current Mobile no and email | 2022-04-01 00:00:00 | 2070-04-01 00:00:00 | Click here to Update Profile   |  |
|                            | Showing 1 to 2 of 2 entries             |                     |                     | Previous 1 Next                |  |

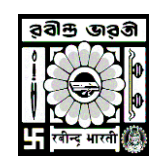

 $\checkmark$  To Submit the Examination form click on the mentioned link -

| :hedule | : Details                                                                                                    |                                                                                                    |                                                          |                      |          |                          |                         |                                               |   |
|---------|----------------------------------------------------------------------------------------------------|----------------------------------------------------------------------------------------------------|----------------------------------------------------------|----------------------|----------|--------------------------|-------------------------|-----------------------------------------------|---|
| SI.No   | Exam Name                                                                                                    | Eligible Subjects                                                                                                    | Eligibility Status                                       | Commencement<br>Date | ExamYear | Enrollment<br>Start Date | Enrollment<br>End Date  | Action                                        | I |
| 1       | M. A. 1st Semester Examination, 2023 in<br>MUSEOLOGY (EBCS) - MUSH (Faculty of<br>Visual Arts)<br>(FACULTY OF VISUAL ARTS) | Semester: 1 - MUSH CC 1.1 - HISTORY AND<br>PHILOSOPHY OF MUSEUMS - GLOBAL AND<br>NATIONAL<br>Semester: 1 - MUSH CC 1.2 - MUSEUM ACQUISITION<br>AND DOCUMENTATATION<br>Semester: 1 - MUSH CC 1.3 - MUSEUM<br>MANAGEMENT<br>Semester: 1 - MUSH CC 1.4 - MUSEUM SECURITY<br>AND LEGISLATIONS<br>Semester: 1 - MUSH CC 1.5 - MUSEUM APPLICATION<br>Cricick if any disrepancy found | Eligible<br>(*Click here to check Attendance & IA Status | 02/03/2024           | 2023     | 06 Jan 2024<br>00:00:01  | 10 Jan 2024<br>00:00:01 | Click Here To Submit<br>Your Examination Form |   |

Verify the details and tick on the below mentioned boxes and click on the Save and Pay button
Please NOTE: For scribe students click on the following "Click here to download Scribe Format"

|                                             |                                       | Dahindra Rhamai i                                            | Industriated                                     | -                                                                                                    |
|---------------------------------------------|---------------------------------------|--------------------------------------------------------------|--------------------------------------------------|----------------------------------------------------------------------------------------------------|
|                                             |                                       | Kaoinora sharati U                                           | Junersity                                        | and the second second sec                                                                                                    |
|                                             |                                       | 100 B                                                        |                                                  | and the second second s |
|                                             |                                       | EXAMPNATION APPLICAT                                         | NON FORM                                         | and the second second se                                                                                                    |
| MLA                                         | 1st Semester Exeminatio               | n, 2023 In MUSEOLOGY (CRCS) - MUS                            | 4 (Faculty of Visual Acts) ( FACULTY OF 1        | ISTRA JALEN                                                                                                    |
| CALL OF THE OWNER                           |                                       | DEBAUMAN                                                     | THE                                              | RAFITH REPORTS                                                                                                    |
| to what                                     |                                       | I COPAL MAY                                                  | RED. YEAR                                        | 2017 30 10                                                                                                    |
| Levis, BOLL NO                              | 6. C                                  | UNARMIN, 422-2310(401)                                       | Reason Roll No.                                  |                                                                                                    |
| Lingscr                                     |                                       | MUTBOLOSY (CBCR) - MUTB-                                     | mandas.                                          | - Marter                                                                                                    |
| HE NO.                                      |                                       | 176246 of 2617 3918                                          | CONTACTNO                                        | - BARRETTERMS                                                                                                    |
| CATHOLOGICAL ITY                            |                                       | Phillippin                                                   | WMAIL ID                                         | raydelina(1280);mail.care                                                                                                    |
| IT OF BRIDE                                 | K                                     | 39/12/1999                                                   | ABC 10                                           | 404464646464                                                                                                    |
|                                             |                                       |                                                              |                                                  |                                                                                                    |
| Dista.                                      | Course Name                           |                                                              |                                                  | Distance Cardle                                                                                                    |
|                                             |                                       | I INSTRUCTION AND THE DECEMBER OF MUSIC                      | MAY BELLEVIL AND AND AND AND AND                 | 141.5                                                                                                    |
|                                             | however 11 white from                 | " shared or Article states and described                     | ATAGANEN                                         | 1812                                                                                                    |
| *1                                          | Service 1 Shife(211)                  | C BRUILDU BARLAGE METRET                                     |                                                  | 5.795A                                                                                                    |
| 4                                           | Animation of BRANNERS                 | a and the second products and the second second              | 4.)                                              | Arta -                                                                                                    |
|                                             | Statement of the later of the         | · UNDERSTAND ADDRESS OF THE OWNER                            |                                                  | 10114                                                                                                    |
| Chairman                                    | with Bandward Dr. and the             | A select second to be fire Transmitten and the Transmittence | offer many apply for one Principal of a first of | Ballanaraan) Dearraite.                                                                                                    |
| Candidat                                    | tes regulates "Scribe" res            | quested to tick this checkbox.                               |                                                  |                                                                                                    |
|                                             | A                                     |                                                              |                                                  |                                                                                                    |
| a Rived via China                           | and and the state of the state of the |                                                              |                                                  |                                                                                                    |
| n feata                                     |                                       |                                                              |                                                  |                                                                                                    |
| a.                                          |                                       |                                                              |                                                  |                                                                                                    |
| the base of your                            | contribution to present               | myself in the forthcoming                                    |                                                  |                                                                                                    |
| A. A. 1at Ser                               | neuter Examination, 2                 | 022 In MUSEOLOGY (COCS) - MUS                                | H (Faculty of Visual Arts) ( FACULT              | Y OF VISUAL ARTS )                                                                                                    |
|                                             |                                       |                                                              | the new traces and and the set                   | Particular Control of Table                                                                                                    |
| (any lot line)                              | state memory made to the              | application be found to be not the                           | e or if it apparent that the previous o          | The University Rules and Regulations relating                                                                                                    |
|                                             | ration have been conve                | rted by me , my examination will be                          | e liable to be cancelled by in Linker            | day.                                                                                                    |
| a the loca mil                              |                                       |                                                              |                                                  |                                                                                                    |
| a the local tria                            |                                       |                                                              |                                                  |                                                                                                    |
| o the avaitation                            |                                       |                                                              |                                                  |                                                                                                    |
| o the asarti<br>lour obedier<br>DDRAJ RAY   |                                       |                                                              |                                                  |                                                                                                    |
| o the assertion<br>our obedien<br>SDRAJ RAY |                                       |                                                              |                                                  |                                                                                                    |

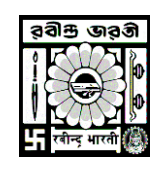

✓ Click "Make Payment" Button

|           |         |             |        |                    |                  |               | 🕩 Log  |
|-----------|---------|-------------|--------|--------------------|------------------|---------------|--------|
| ayment    |         |             |        |                    |                  |               |        |
|           |         |             |        |                    |                  |               |        |
|           |         |             |        |                    |                  |               |        |
| Fees Туре | Session | Semester No | Course | Payment Start Date | Payment End Date | Amount To Pay | Action |

#### Select Payment option from the dropdown and click on the "Pay & Submit" Button —

| Name : DEBRAJ RAY       | Class Roll No : MAEMSL/22-23/0001 | SUIN/AIN : BAH17HIS000235           |                 | Fees Type : Examination Fees - Semester |
|-------------------------|-----------------------------------|-------------------------------------|-----------------|-----------------------------------------|
| Session : 2022-23       | Semester No : 1                   | Fees Description : Master of Arts i | n MUSEOLOGY (CB | CS)                                     |
| Father Name : GOPAL RAY | Mother Name : KALPANA RAY         | Gender : Male                       |                 | DOB: 10/12/1999                         |
|                         |                                   | Fees Details                        |                 |                                         |
|                         | Fees Head                         |                                     | Amount To Pay   |                                         |
|                         | Examination Fees                  |                                     | 600.00          |                                         |
|                         | Grade Card Fees                   |                                     | 100.00          |                                         |
|                         | Computer Processing Fees          | (Exam.)                             | 50.00           |                                         |
|                         | Total                             | Payable : 750.00                    |                 |                                         |
|                         |                                   | Colort                              |                 |                                         |

- ✓ Click on the "PAY NOW"
- ✓ Select you preferable option to pay and Click on the "Make Payment" button

| Pay through <b>LASYE</b>    | WII with HDFC Bank Credit Cards. | Payment Methods      |   | Internet Banking   |                  |       | Merchant name<br>Rabindra Bharati University |
|-----------------------------|----------------------------------|----------------------|---|--------------------|------------------|-------|----------------------------------------------|
| Billing Information         | PAY WITH 👻                       | Net Banking          | > | Popular Banks      |                  |       | Student Fees Collection                      |
| Rs. 750.00                  | VISA C RuPays Card Number        | Credit / Debit Cards | > | <b>A</b> AXIS BANK | HDFC BANK        |       | 7F1FF3D0600449AF9C90B97E2<br>163AF18         |
| EB7CCFD9F66D4               | & Name on Card                   | UPI                  | > | 🐼 kotak            | <b>O</b> SBI     |       | Payment Amount<br>₹1.00                      |
| Website<br>www.hdfcbank.com | Month Year CVV C                 |                      |   | Select Bank        | our Bank ==      |       |                                              |
|                             | Enter code Set 2 16              |                      |   | Ма                 | ke Payment for ₹ | '1.00 |                                              |
|                             | PAY NOW                          |                      |   | Ma                 | NOT BY MORE ROLL | 1.00  | 🔘 BillDes                                    |

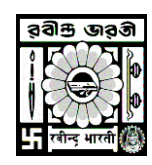

- ✓ Please Note: You will get the following Payment completion status
- ✓ After the successful payment transaction you are able to download the Admit Card—

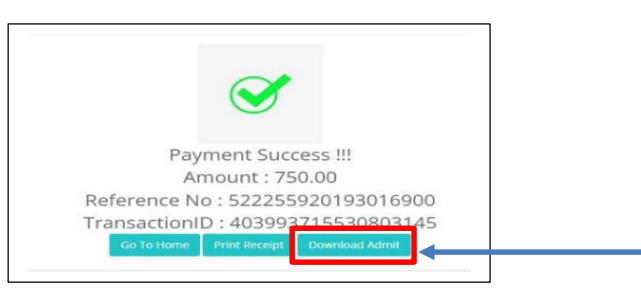

To download the Admit card click on the "Download Admit" link and scroll down from the "Examination Form Fill-Up" Tab

| SI.No | Exam Name                                                                                                    | Eligible Subjects                                                                                                    | Eligibility Status                                      | Commencement<br>Date | Exam¥ear | Enrollment<br>Start Date | Enrollment<br>End Date  | Action                                                      |
|-------|----------------------------------------------------------------------------------------------------|----------------------------------------------------------------------------------------------------|---------------------------------------------------------|----------------------|----------|--------------------------|-------------------------|-------------------------------------------------------------|
| 1     | M. A. 1st Semester<br>Examination, 2023 in<br>MUSE0LOGY (CBCS) -<br>MUSH (Faculty of<br>Visual Arts)<br>(FACULTY OF VISUAL<br>ARTS) | Semester: 1 - MUSH CC 1,1 - HISTORY<br>AND PHILOSOPHY OF MUSEUMS -<br>GLOBAL AND NATIONAL<br>Semester: 1 - MUSH CC 1,2 - MUSEUM<br>ACQUISITION AND DOCUMENTATATION<br>Semester: 1 - MUSH CC 1,3 - MUSEUM<br>MANAGEMENT<br>Semester: 1 - MUSH CC 1,4 - MUSEUM<br>SECURITY AND LEGISLATIONS<br>Semester: 1 - MUSH CC 1,5 - MUSEUM<br>APPLICATION<br>O'Click if any discrepancy found | Eligible<br>ØClick here to check Attendance & IA Status | 02/03/2024           | 2023     | 06 Jan 2024<br>00:00:01  | 15 Jan 2024<br>00:00:01 | Oclick Here To<br>Download<br>Receipt<br>⊕Download<br>Admit |

✓ Find the following sample Admit Card

|                                           |       | RADINURA DRAMATI UNIVERSITY                                                          |
|-------------------------------------------|-------|--------------------------------------------------------------------------------------|
|                                           |       |                                                                                      |
|                                           |       | Admit Card                                                                           |
|                                           | _     |                                                                                      |
| Student Name                              |       |                                                                                      |
| Exam Name                                 |       | M. A. Its Sensetze Examination, 2021 in IMSEDLOSY (CBCS) - MUEH/Ready of House Area) |
| SID/W OF                                  |       | COPIL BAY                                                                            |
| Subject                                   |       | MISELDOV(BC), MISH                                                                   |
| Faculty                                   |       | NCLTY OF HSUBLATS                                                                    |
| Class Roll No                             |       |                                                                                      |
| bart Rol No                               |       |                                                                                      |
| SJN                                       |       | 1                                                                                    |
| REGIVINO                                  | 1     |                                                                                      |
| _                                         |       | Subject Details                                                                      |
| Semester: 1 - MUSH CE 1.1 - HISTORY       | NDI   | HLOSOPH OF MJELJAS, SLOBAL NO INTOWL                                                 |
| Sementer : 1 - MUSHICE 1,2 - MUSEUM       | кą    | Ismon we bocumpristance                                                              |
| Seminator 1 - MUSH CC 1.3 - MUSEUN        | MW    | CO.EV                                                                                |
| Semester: 1 - MUSHICE 1.4 - MUSEUN        | MC    | In we used the                                                                       |
| Serventer: 1 - MUSH CC 1.5 - MUSEUM       | 1015  | CADH                                                                                 |
|                                           |       |                                                                                      |
|                                           |       |                                                                                      |
| Downloaded Date                           |       | 11.05.3034 12:1017683                                                                |
| N.B : 1. This is an electronically genere | ed de | cument, No Signature is required.                                                    |
|                                           |       |                                                                                      |

# Best Wishes